| Reference     | SSM75814                                                                                                    |
|---------------|----------------------------------------------------------------------------------------------------|
| Models        | Defender / L663                                                                                                    |
|               | Discovery / L462                                                                                                    |
|               | Discovery Sport / L550                                                                                                    |
|               | New Range Rover / L460                                                                                                    |
|               | New Range Rover Evoque / L551                                                                                                    |
|               | New Range Rover Sport / L461                                                                                                    |
|               | Range Rover Velar / L560                                                                                                    |
| Title         | 'Weather' and 'Park & Pay' Apps disappear after PIVI update                                                                            |
| Category      | Electrical                                                                                                    |
| Last modified | 29-Sep-2023 00:00:00                                                                                                    |
| Symptom       | 207000 Entertainment Systems                                                                                                    |
| Content       | Situation:                                                                                                    |
|               | JLR Engineering investigations have found an error is possible with web applications download after updating PIVI Pro to IP34 or IP36  |
|               | via SOTA / TOPIx Cloud and will result in web applications (Weather, Park & Pay & Air Quality (China Only), being removed on update    |
|               | and not being reinstalled.                                                                                                    |
|               | There is no error message presented to the user to indicate that the vehicle has entered the error state.                              |
|               | Note: If the application download has not been performed in 5 power cycles in good network connectivity after the software update to   |
|               | IP34 or IP36, it is reasonable to assume the error state has been entered and the recovery actions (see "Recovery Actions" section     |
|               | below) should be performed.                                                                                                    |
|               | <u>Cause:</u>                                                                                                    |
|               | This issue is caused by a software bug and may affect a small percentage of cars. This bug will be fixed in the next PIVI Pro software |
|               | release. Therefore, it is not necessary to replace any components to repair this issue.                                                |
|               | Actions:                                                                                                    |
|               | -<br>Follow the instruction(s) below.                                                                                                  |

## **SERVICE INSTRUCTION:**

The error state can be recovered by the following steps:

- 1. Ensure the vehicle is in an area with good network connectivity
- 2. Ensure connectivity has been enabled
- 3. From the PIVI HMI select "Settings (Gear wheel icon) > All > Apps > Live Apps > Delete Live Apps"
- 4. Confirm the request to "Delete Live Apps"
- 5. Perform a normal shutdown\*
  - 1. Turn off the engine
  - 2. Lock the vehicle
  - 3. Wait 5 minutes for the vehicle ECUs to shutdown
- 6. Unlock the vehicle and start the engine
- 7. Wait up to 10 minutes (depending on network connection) for the application download to trigger automatically. This can also be a normal drive cycle.
- 8. You will observe a notification in the notification drawer showing "Download in Progress" and then "Download Complete".
- 9. When "Download Complete" is observed, perform another shutdown\*, as per step 5
- 10. On the following drive cycle the web applications will be visible in the application drawer and there will be a notification in the notification drawer stating "Update installed successfully"
  - \* Or restart PIVI by holding the volume/standby button for 20 seconds until the PIVI screen goes blank, triggering a cold restart.

Thank you in advance for your assistance with this matter

(Ref 000275814)

anBhdHRlcnM7MjAyMy0w0S0y0VQxNjoz0DowNi4xNDla0zEzNi4yMjYuNzQuMTA10w==